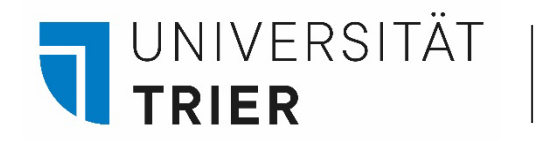

Universitätsbibliothek

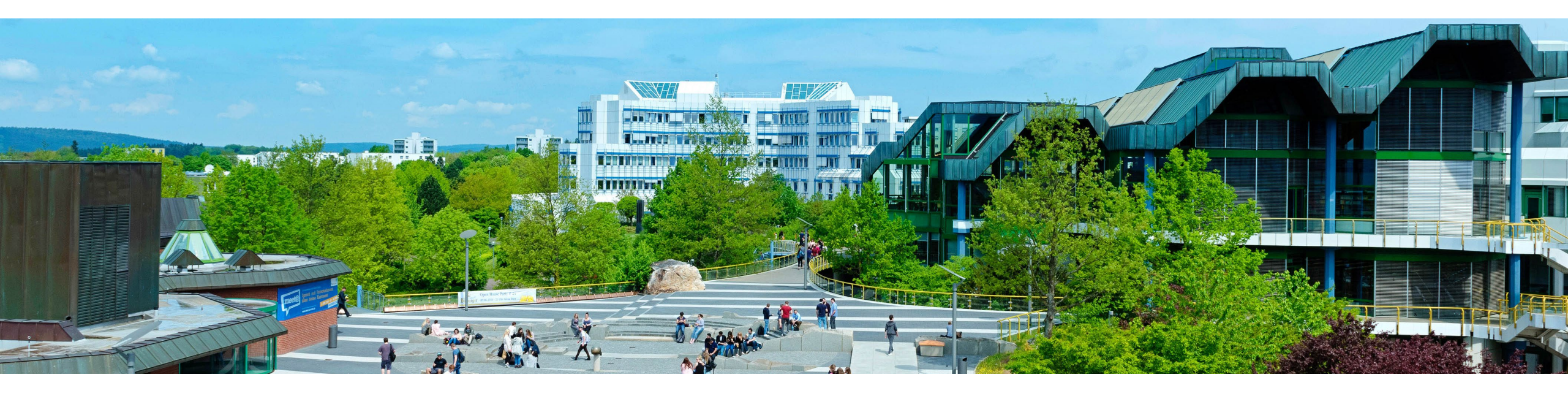

Wie kann ich mich in meinem Bibliothekskonto anmelden, um Ausleihfristen, Vormerkungen, etc. einzusehen? - das Benutzerkonto

Stand: September 2022

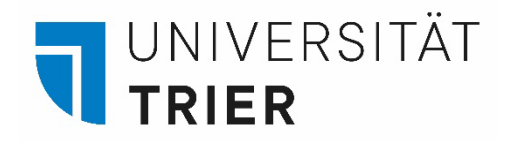

# Was ist der TRiCAT?

Der "TRiCAT" ist das Suchportal der Bibliothek (Adresse: <u>https://tricat.uni-trier.de</u>). Sie können von allen PCs in der Bibliothek und frei über das Internet auf den TRiCAT zugreifen.

Im TRiCAT finden Sie unter "Katalog" den Gesamtbestand der Bücher und Zeitschriften in gedruckter und elektronischer Form. Wir haben aber auch andere Medien, wie z.B. Karten, CDs, DVDs, Mikroformen ...

Außerdem erhält man über den TRiCAT Zugriff auf das eigene Benutzerkonto.

## Der Weg zum TRiCAT

<u>https://www.uni-trier.de/</u> → Buchsymbol → Unter TOP-LINKS "TRiCAT" / Oder Direkteinstieg mittig

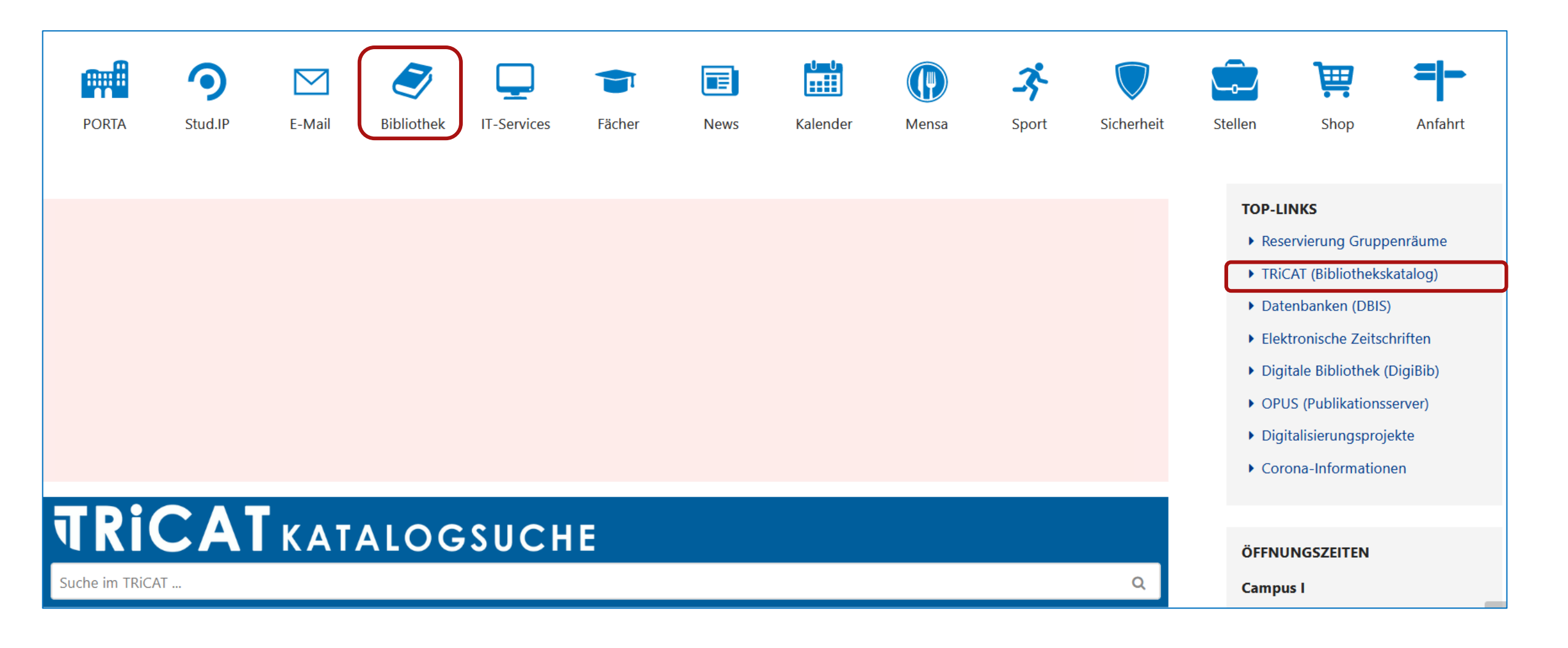

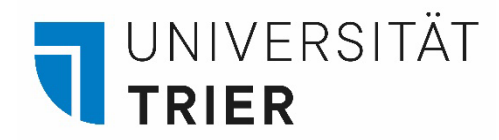

### Wie kann ich auf mein Benutzerkonto zugreifen und Bücher vormerken?

Im TRiCAT kann man nach persönlicher Anmeldung unter dem Menüpunkt "Benutzerkonto" jederzeit das Ausleihkonto anschauen – dies ist unabhängig von einer Anmeldung im Universitätsnetz möglich.

Sie erhalten Informationen über Ihre derzeitigen Ausleihen, Fristen, Vormerkungen und eventuell angefallene Gebühren.

Für das Einloggen benötigen Universitätsangehörige ihre "**ZIMK-Kennung"**. Die gleiche Kennung, die Sie auch für PORTA verwenden.

Wenn Sie Ihr ZIMK-Passwort vergessen haben, wenden Sie sich bitte an das ZIMK.

(https://www.uni-trier.de/index.php?id=61144)

Bei erstmaliger Anmeldung werden die Nutzungsbedingungen für das Authentifizierungsverfahren "Shibboleth" angezeigt, die Sie akzeptieren müssen, um fortzufahren.

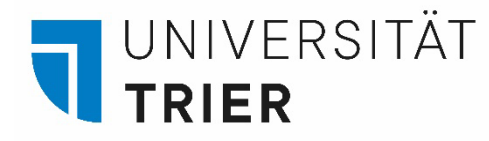

Auf der Startseite des TRiCAT finden Sie verschiedene Suchmöglichkeiten. Hier können Sie sich auch in Ihrem **Benutzerkonto anmelden.** 

### Aktuelle Informationen zum Serviceangebot der Universitätsbibliothek

Unsere aktuellen Öffnungszeiten:

- Campus I: Mo Fr 9 21 Uhr
- Campus II: Mo Fr 9 17 Uhr

Alle Informationen zu den weiteren Serviceangeboten im derzeitigen Fast-Routinebetrieb finden Sie – an zentraler Stelle und laufend auf den neuesten Stand gebracht – auf unserer Seite:

Corona: Informationen der Bibliothek".

**Q** TRiCAT ist das Suchportal der Bibliothek.

| i      |                       |
|--------|-----------------------|
| $\sim$ | auskunft@uni-trier.de |
| 1      | +49 651 201 2420      |
|        | Chat                  |

NEUERWERBUNGEN

```
Standorte und Öffnungszeiten
```

| VCard |  |
|-------|--|
|-------|--|

### Beratung?

Für eine ausführlichere Beratung vereinbaren Sie einen Termin mit einer Mitarbeiterin bzw. einem Mitarbeiter der ▲ Auskunft oder mit Ihrer zuständigen ③ Fachreferentin bzw. Ihrem zuständigen ④ Fachreferenten.

Katalog 👻 🔎

### Literatur ausleihen?

Wie das Ausleihsystem funktioniert: Ausleihen und Zurückgeben, Leihfristen und Vormerkungen. Ausführliche Informationen.

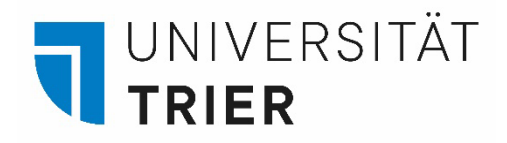

## a) Anmeldung

Oben rechts auf den Button "Anmelden" klicken > Universitätsangehörige auswählen und danach die ZIMK-Kennung eingeben. Melden Sie sich nach der Sitzung hier auch wieder ab!

|                                                                    | HOMEPAGE   | NEUE<br>SUCHE | INDEXSUCHE | FERNLEIHE | HILFE | NEUERWERBUNGEN                     |                       |                              | 0                |  |
|--------------------------------------------------------------------|------------|---------------|------------|-----------|-------|------------------------------------|-----------------------|------------------------------|------------------|--|
| Alles dur                                                          | chsuchen   |               |            |           |       |                                    | / ,                   | Katalog 🗸 🔎                  | ERWEITERTE SUCHE |  |
| Einloggen mit                                                      | :          |               |            |           | 4     | Benutzerna                         | me                    |                              |                  |  |
| Gästekarte oder Präsenzl<br>Anmeldung mit Ihrer UBT-Nummer         | karte 🛛    | >             |            |           |       | Passwort                           | tensiehe              |                              |                  |  |
| Universitätsangehörige<br>Single Sign-on via Shibboleth (ZIMK-Kenn | 김<br>hung) | >             |            |           |       | -ösche die frühe<br>nformationen a | re Einwil<br>n diesen | lligung zur Weite<br>Dienst. | ergabe Ihrer     |  |
| ABBRECHEN                                                          |            |               |            |           |       |                                    | Anr                   | meldung                      |                  |  |

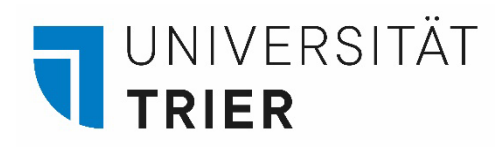

Nach der Anmeldung erscheint Ihr Name oben rechts → im Drop-Down-Menü wählen Sie **Benutzerkonto** aus.

INDEXSUCHE FERNLEIHE HILFE NEUERWERBUNGEN

Alles durchsuchen

### 1 Aktuelle Informationen zum Serviceangebot

der Universitätsbibliothek

Unsere aktuellen Öffnungszeiten:

- Campus I: Mo Fr 9 21 Uhr
- Campus II: Mo Fr 9 17 Uhr

Alle Informationen zu den weiteren Serviceangeboten im derzeitigen Fast-Routinebetrieb finden Sie – an zentraler Stelle und laufend auf den neuesten Stand gebracht – auf unserer Seite: , corona: Informationen der Bibliothek".

- **1** ✓ auskunft@uni-trier.de **3** +49 651 201 2420
- 💬 Chat
- Standorte und Öffnungszeiten
- vCard

### Beratung?

Für eine ausführlichere Beratung vereinbaren Sie einen Termin mit einer Mitarbeiterin bzw. einem Mitarbeiter der ▲ Auskunft oder mit Ihrer zuständigen � Fachreferentin bzw. Ihrem zuständigen � Fachreferenten. Literatur ausleihen?

Katalog 🗸 🔎

 Auskunft, Stefan M.
AMGEMELDET ALS: Auskunft, Stefan M.
ABMELDEN
Benutzerkonto Meine Ausleihen Meine Bestellungen
Gespeicherte Exemplare
Verlauf durchsuchen
Anzeige-Sprache: Deutsch

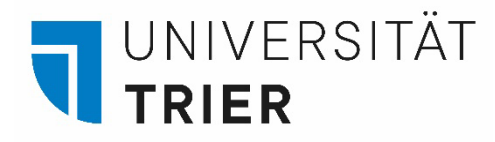

Hier bekommen Sie eine Übersicht über Ihre **Ausleihen** und **Vormerkungen**. Jeder Menüpunkt ist auswählbar, so dass Sie sich z. B. alle ausgeliehenen Titel anzeigen lassen können. Unter **Bestellung** finden Sie Ihre Vormerkungen. **Gebühren** fallen z. B. bei verspäteter Rückgabe von Medien an. Sollte Ihr Konto **gesperrt** sein, ist der Sperrgrund angegeben.

|               | A T<br>ek trier                                | HOMEPAGE | NEUE<br>SUCHE | INDEXSUCHE | FERNLEIHE  | HILFE    | NEUERWERBUNGEN |            | 3               |  |  |  |
|---------------|------------------------------------------------|----------|---------------|------------|------------|----------|----------------|------------|-----------------|--|--|--|
| ۹ <b>&gt;</b> | Mein Benutzerkonto                             |          |               |            |            |          |                |            |                 |  |  |  |
| -             | ÜBERBLICK                                      | AUSLEI   | HEN BE        | STELLUNG   | GEBÜHREN   | SPERRE   | N + MELDUNGEN  | PERSÖNLICH | E INFORMATIONEN |  |  |  |
|               | Ausleihe                                       | en       |               | Ge         | bühren     |          |                |            |                 |  |  |  |
|               |                                                | Γ        |               |            |            | 3        |                |            |                 |  |  |  |
|               | Es gibt keine Ausleihen Es gibt keine Gebühren |          |               |            |            |          |                |            |                 |  |  |  |
|               | Bestellu                                       | ng       |               | Sp         | erren + Me | eldungen |                |            |                 |  |  |  |

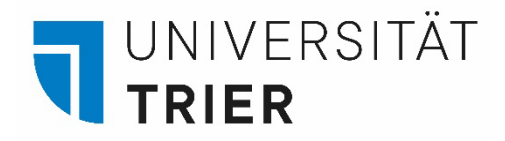

Sie können ausgeliehene Medien zunächst für vier Wochen behalten (*Grundfrist*). Danach verlängern sich die Fristen automatisch um max. 2 x 28 Tage. Falls ein Titel von einem anderen Nutzer vorgemerkt wird, erhalten Sie eine Benachrichtigung per E-Mail. Die aktuellen Ausleihfristen sind immer in Ihrem Benutzerkonto einsehbar.

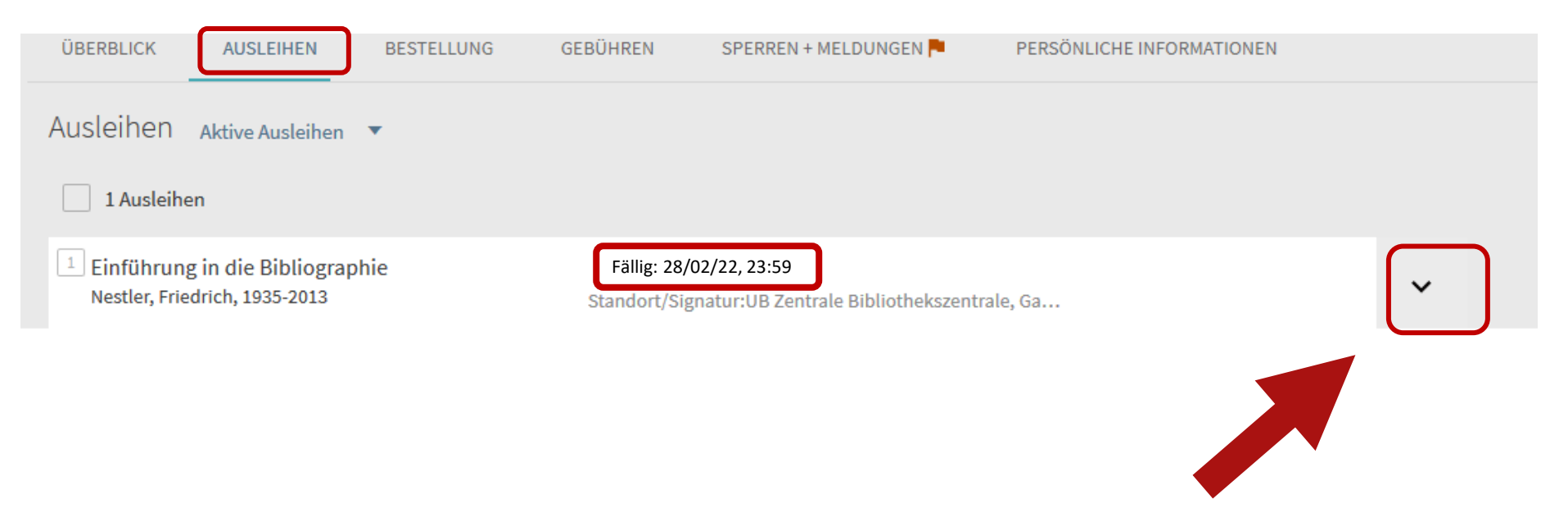

Wenn Sie auf den schwarzen Pfeil klicken erhalten Sie Informationen zu dem ausgeliehenen Medium.

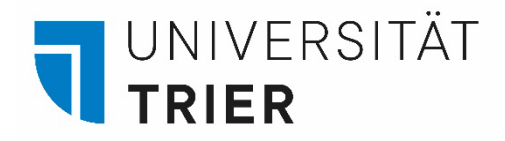

Wählen Sie beim Menüpunkt "Ausleihen" mit dem Pfeil zwischen der Anzeige für Ihre aktiven Ausleihen oder den letzten und historischen Ausleihen. So können Sie neben den aktuell ausgeliehenen auch Informationen für bereits zurückgegebene Medien erhalten.

| Ausleihen Aktive Ausleihen                                                         | Aktive Ausleihen Sortieren nach                                                    | ▼ Ξ\$ |
|------------------------------------------------------------------------------------|------------------------------------------------------------------------------------|-------|
| 3 Ausleihen                                                                        | Letzte und historische Ausleihen                                                   |       |
| <sup>1</sup> #Lernsieg : erfolgreich lernen mit<br>Snapchat, Instagram und WhatsAp | p Standort/Signatur:UB Zentrale                                                    | ~     |
| <sup>2</sup> Learning the library<br>Beaubien, Anne K                              | Fällig: 30/10/20, 23:59.<br>Standort/Signatur:UB Zentrale Bibliothekszentrale, Ga… | ~     |

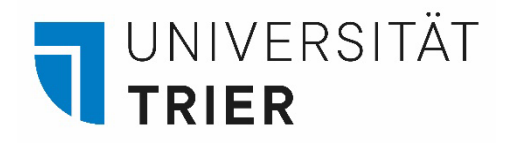

## b) Vormerkung

Ihre Vormerkungen auf z.B. Bücher finden Sie unter dem Menüpunkt "Bestellung". Vormerken kann man nur Medien, die zur Zeit entliehen oder bestellt sind!

Sie erhalten eine E-Mail, sobald Sie das Medium am Zentralschalter oder im Lesesaal F abholen können.

Die in der E-Mail angegebene Bereitstellungfrist ist nicht verlängerbar. Zur Abholung ist die Vorlage der TUNIKA erforderlich.

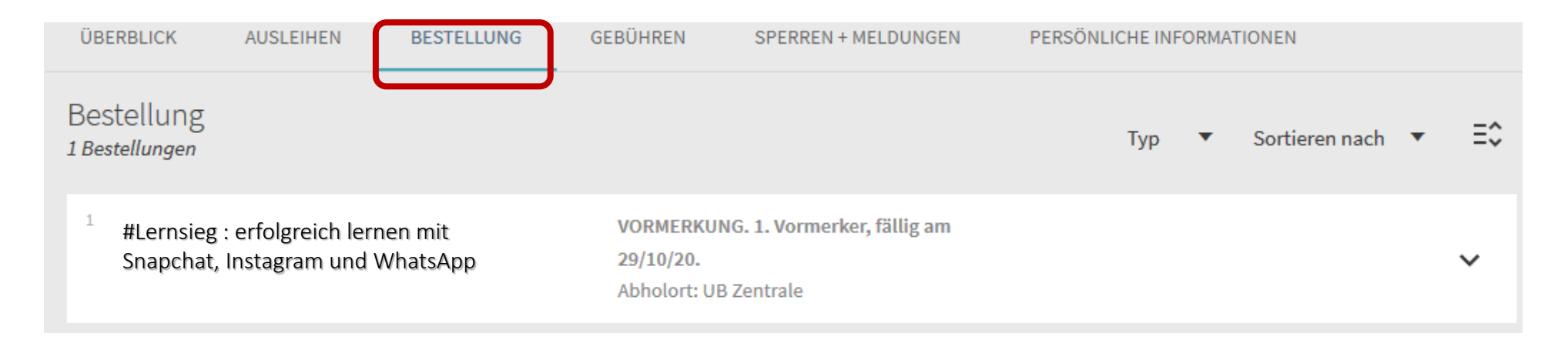

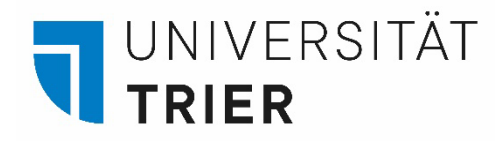

Wenn Sie sich auf ein **ausgeliehenes Medium** vormerken wollen, suchen Sie den Titel zuerst im TRiCAT.

Klicken Sie den Titel an, um in die **Detailanzeige** zu gelangen. Hier erscheint im unteren Bereich der Button "Vormerkung" *nach Anmeldung im TRiCAT*. Nach dem Klick darauf können Sie Ihre Bestellung senden.

| Standort                                          |                                   |    |
|---------------------------------------------------|-----------------------------------|----|
| STANDORT-EXEMPLARE                                |                                   |    |
| Gesamtbestand UB Trier<br>Nicht verfügbar In52729 |                                   | ≡≎ |
| 03/01/22 23:59 Normalausleihe<br>ln52729          | Standortanzeige 🔀 ゝ<br>Vormerkung | ~  |

Wenn das Medium wieder verfügbar ist, erhalten Sie eine E-Mail und können es am Zentralschalter im Erdgeschoss der Universitätsbibliothek abholen. Bringen Sie dazu Ihre TUNIKA als Bibliotheksausweis mit.

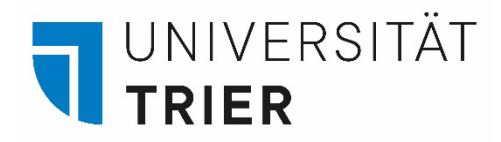

# c) Gebühren:

Die Ausleihe von Literatur aus der Universitätsbibliothek ist kostenlos. Bei Überschreitung der Leihfrist fallen jedoch Gebühren an.

Eine Übersicht über mögliche anfallende Gebühren finden Sie unter:

Bibliothek > A - Z > G > Gebühren

Liegt die Summe Ihrer Gebühren über 10 Euro oder sind diese länger als ein halbes Jahr fällig, wird Ihr Konto für die Ausleihe gesperrt, bis der Betrag beglichen ist. Es ist generell keine weitere Ausleihe möglich, bis Sie das überfällige Medium zurückgebracht haben.

Gebühren können am TUKAN-Automat in der Bibliothekszentrale, im Lesesaal B, Lesesaal F (Campus II) und im V-Gebäude bargeldlos bezahlt werden. Wenn Sie Fragen zu Ihren Gebühren haben, wenden Sie sich an die Reklamationsstelle.

Bibliothek > A - Z > R > Reklamationsstelle

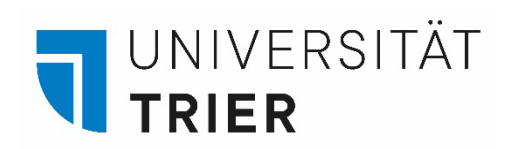

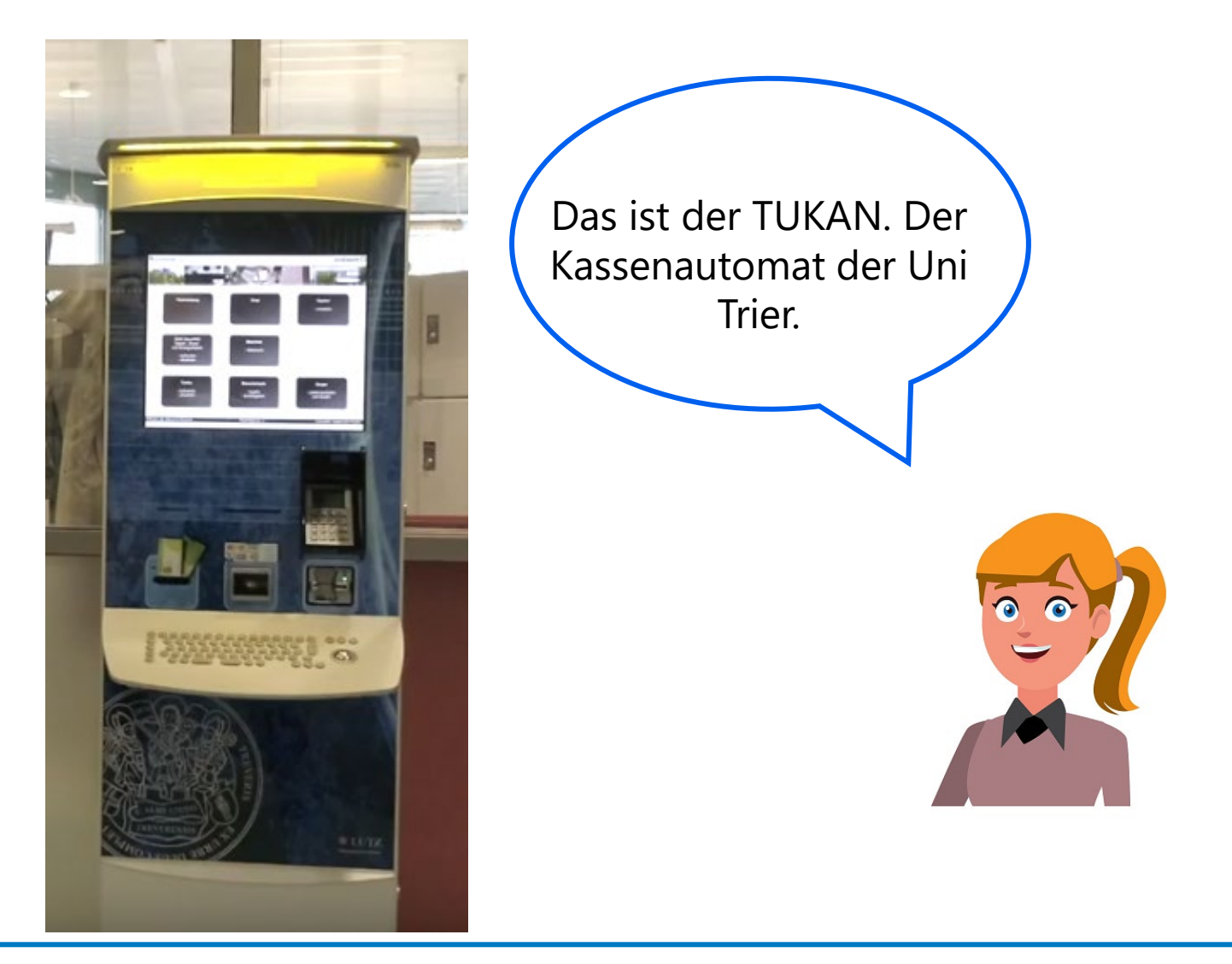

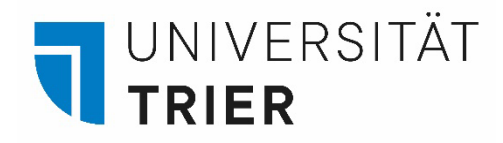

# d) Kontosperre:

|               | HOMEPAGE                                      | NEUE<br>SUCHE | INDEXSUCHE | FERNLEIHE | HILFE        | NEUERWERBUNGEN |                     | 9 9    |  |
|---------------|-----------------------------------------------|---------------|------------|-----------|--------------|----------------|---------------------|--------|--|
| ۹ <b>&gt;</b> | Mein Benutzerkonto                            |               |            |           |              |                |                     |        |  |
|               | ÜBERBLICK AUSLEIHEN                           | BESTELLUNG    | GEBÜHRE    | N SPERR   | EN + MELDUNG | EN 🏲 🕴         | PERSÖNLICHE INFORMA | TIONEN |  |
|               | Sperren + Meldungen                           |               |            |           |              |                |                     |        |  |
|               | Benutzersperre<br>Gebühren älter als 1/2 Jahr |               |            |           |              |                |                     |        |  |

Sind mehr als 10 Euro Gebühren angefallen oder einzelne Gebühren älter als ein halbes Jahr, können keine neuen Medien ausgeliehen werden, bevor die Gebühren nicht mindestens teilweise bezahlt sind.

Gebühren begleichen Sie bitte am TUKAN-Automat, dadurch erfolgt eine Entsperrung in den meisten Fällen automatisch. Bei Gebühren, die länger als ein halbes Jahr bestanden, muss die Sperre an einem Ausleihschalter (auch am Ausleihschalter Lesesaal F) wieder aufgehoben werden.

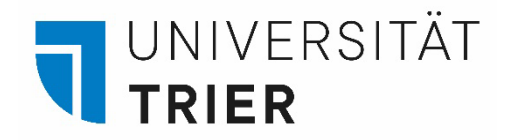

# e) Persönliche Informationen:

|               | R                                                  | HOMEPAGE                        | NEUE<br>SUCHE | INDEXSUCHE                                | FERNLEIHE                                    | HILFE  | NEUERWERBUNGEN      |                 | 99                               |
|---------------|----------------------------------------------------|---------------------------------|---------------|-------------------------------------------|----------------------------------------------|--------|---------------------|-----------------|----------------------------------|
| ۹ <b>&gt;</b> | Mein Benutzerkonto                                 |                                 |               |                                           |                                              |        |                     |                 |                                  |
|               | ÜBERBLICK AUSLEIHEN E<br>Persönliche Informationen | Gästekarte)<br>stekarte, Präser | GEBÜHRE       | N SPERR<br>Meine E-Mail-Ad<br>auskuntt@un | EN + MELDUNG<br>resse:<br>I-trier.de<br>ung) | EN 🏲 🛛 | PERSÖNLICHE INFORMA | Standardsp<br>D | rache der Oberfläche<br>eutsch ▼ |

Für Universitätsangehörige ist die universitäre E-Mail-Adresse automatisch im Konto hinterlegt und nicht veränderbar. Überprüfen Sie bitte regelmäßig Ihren Uni-Mail-Account auf Nachrichten der Bibliothek zu fälligen Rückgaben oder getätigten Vormerkungen. Eine Änderung des Anmeldepasswortes ist an dieser Stelle für Universitätsangehörige nicht möglich.

### Wer hilft mir weiter?

.

Bei Fragen können Sie unsere Auskunft erreichen:

- telefonisch unter 0651/ 201-2420
- per Mail unter: auskunft@uni-trier.de
- im Chat "LiveSupport Online"
- auf der Homepage der Bibliothek:

https://www.uni-trier.de/index.php?id=678

Oder fragen Sie uns persönlich vor Ort.